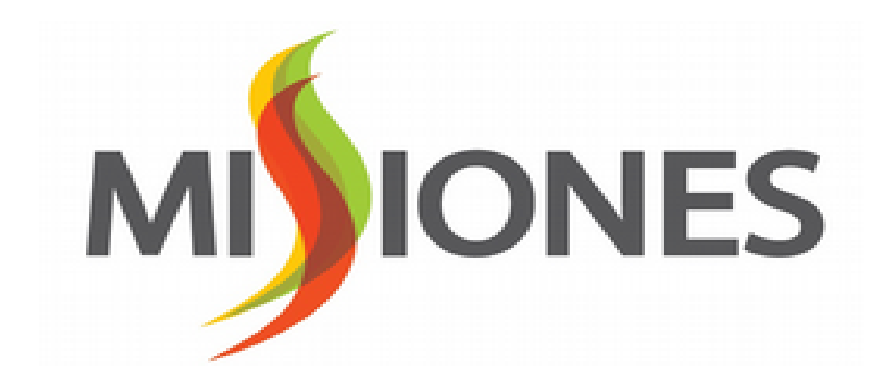

# Instructivo Para Registración en el Boleto Estudiantil Gratuito Misionero. (BEGM)

# 1.Ingresá a la Página del Boleto Estudiantil Gratuito Misionero (BEGM).

www.boletoestudiantil.misiones.gov.ar

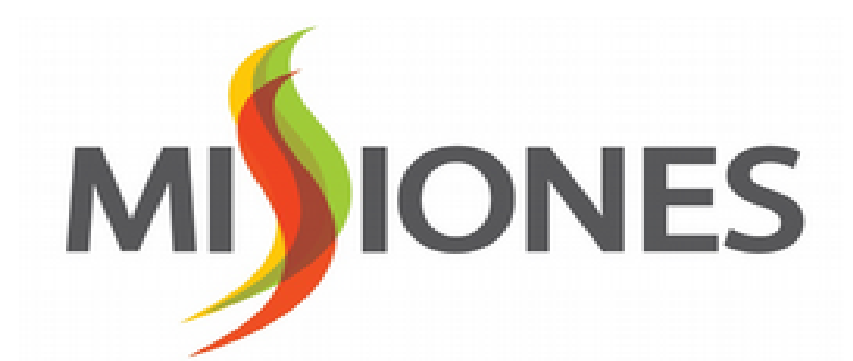

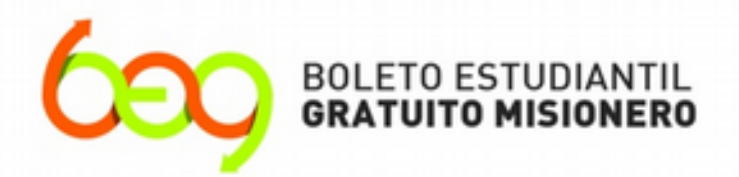

### LA EDUCACIÓN VIAJA GRATIS

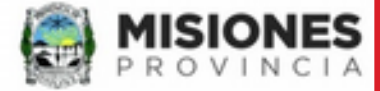

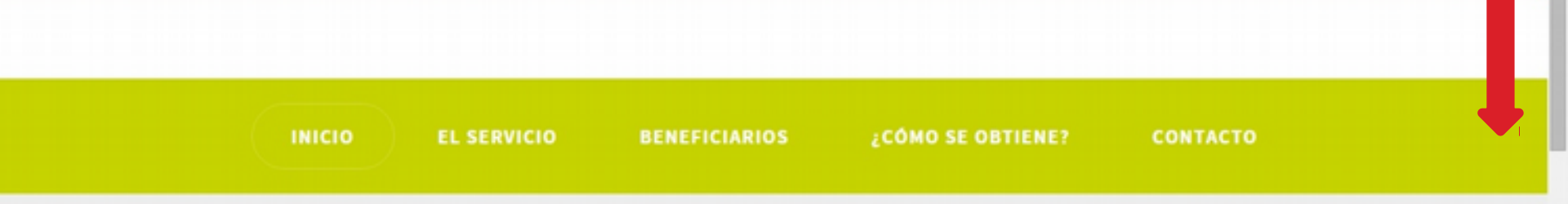

# LA EDUCACIÓN VIAJA GRATIS

El Boleto Estudiantil Gratuito Misionero (BEGM) es un beneficio que el Gobierno de la Provincia de Misiones brinda a los estudiantes para garantizar el derecho a la educación.

Este derecho está consagrado en la Ley VI-189 promulgada en Noviembre de 2015

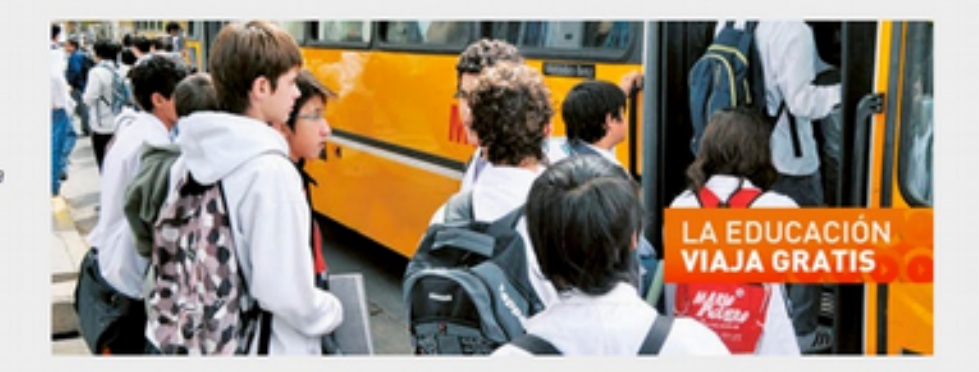

# Deslizamos hacia abajo.

# +INFO

٠

# Informate cómo acceder y usar el beneficio

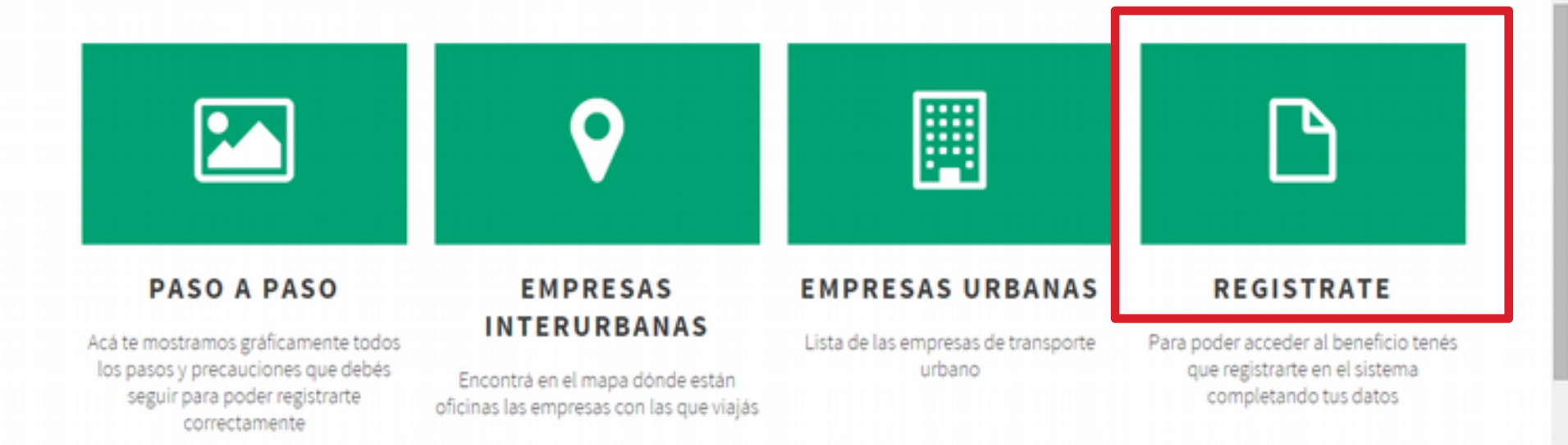

# Hacemos clik en "REGISTRATE" para comenzar el trámite.

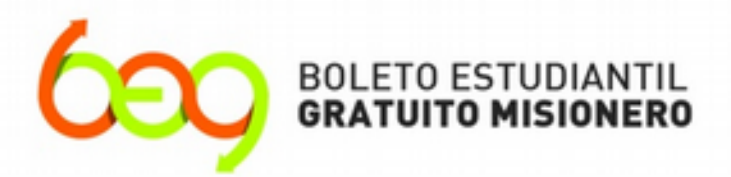

# LA EDUCACIÓN VIAJA GRATIS

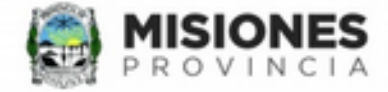

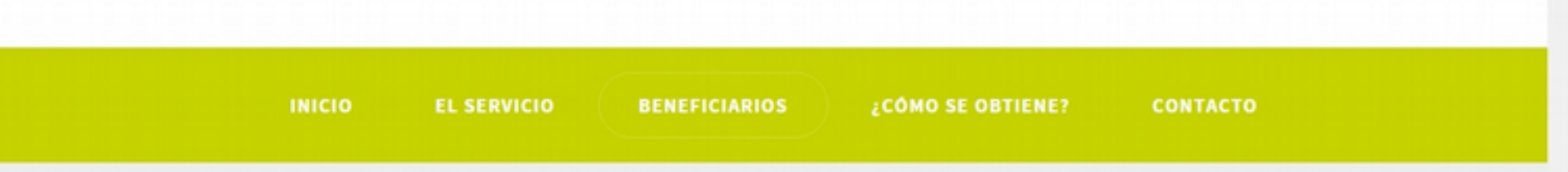

# **Términos y Condiciones** del Servicio

Este Sitio de Internet www.boletoestudiantil.misiones.gov.ar es operado por le Subsecretaria de Transporte, Puertos, Aeropuertos y Redes de Comunicación ("L Subsecretaria") y se encuentra a su disposición para uso exclusivo de registración,

inscripción y modificación de datos para obtener el beneficio del BOLETO

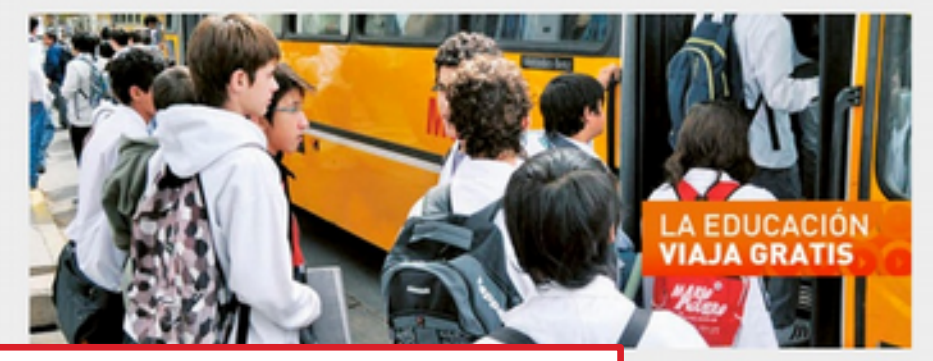

que rige la Ley VI N°189 y s usted acepta estos Términ

ESTUDIANTIL GRATUITO LEEMOS ATENTAMENTE los Términos y condiciones del servicio

utiliza (urbano, suburbano e interurbano). La **constancia de inscripción** que emite el sistema, deberá ser presentada en la empresa de transporte elegida (urbano, suburbano e interurbano) o prestataria de Boleto Electrónico, según el caso, acompañada del D.N.I., una fotocopia del mismo, y la tarjeta de Boleto Electrónico en caso que se utilice en el Municipio.

### Solicitud y Utilización de los boletos.

El beneficiario se responsabiliza por el debido uso y solicitud de los boletos. Esto implica que la cantidad solicitada concuerde con lo que efectivamente utilizará durante el mes que solicite. También es responsable por el uso de los mismos, lo que implica que el beneficiario no podrá realizar ningún tipo de canje, venta, préstamo, permuta o modificación en los mismos, bajo pena de pérdida del beneficio del BEG MISIONERO.

### Responsabilidad del Beneficiario

Los datos provistos por medio del formulario electrónico tienen carácter de **Declaración Jurada**. La falsedad de los datos que se carguen por medio de este sistema, en caso de ser corroborado por la autoridad de aplicación, dará lugar a sanciones y la pérdida del beneficio.

Seleccionando este cuadro uca expresados en este documento

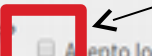

epto los términos y condiciones del servicio

# CONTINUAR

Aceptamos los Términos y Condiciones del Servicio y presionamos continuar

### Ŧ

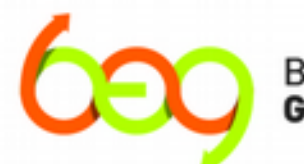

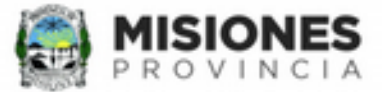

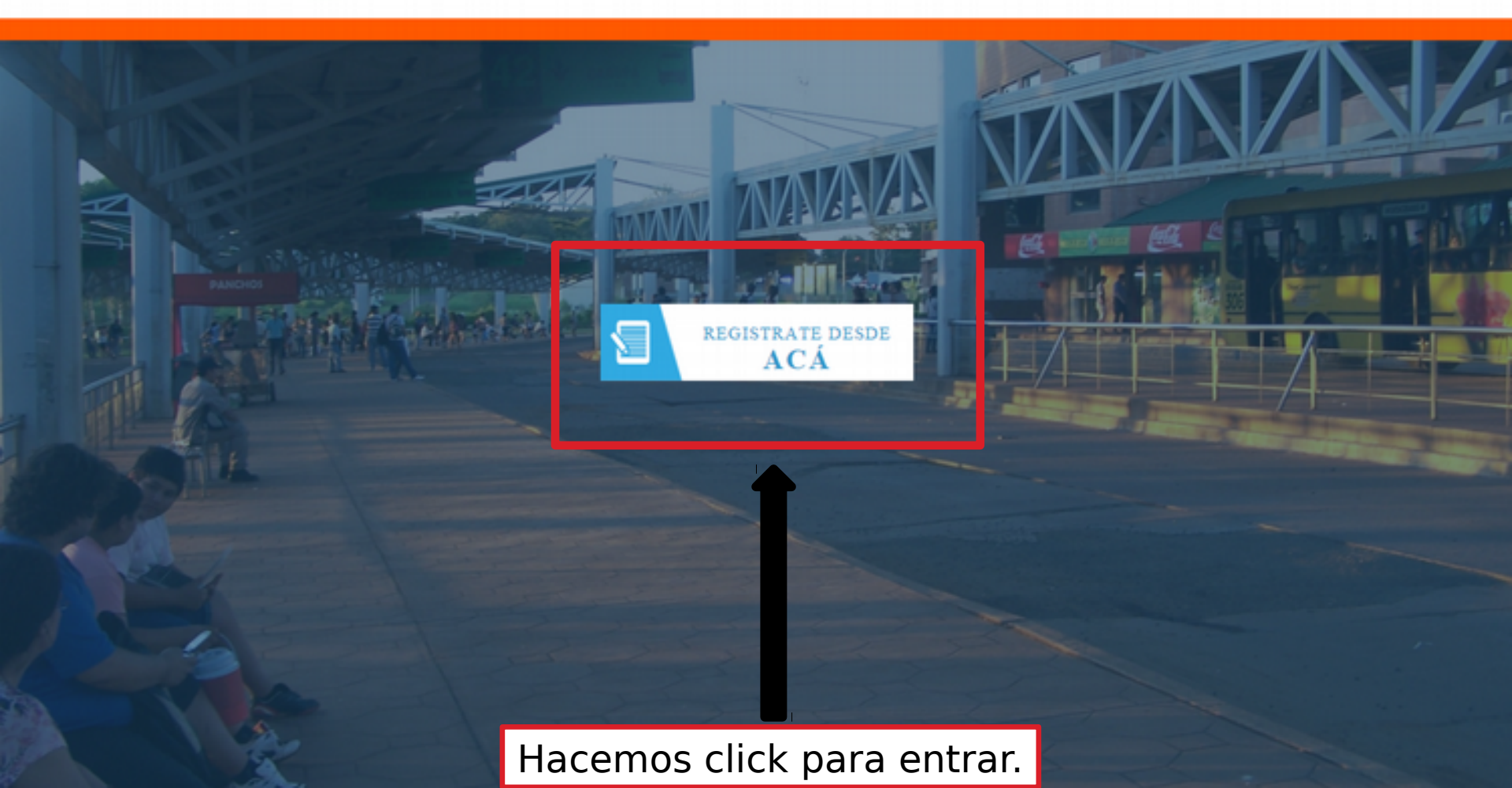

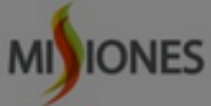

| us datos y presioná el boton "     | Recomendac<br>datos que está<br>Una vez que o | ión: Leé atentamente las i<br>ás ingresando sean correc<br>confirmes y grabes los dat | ndicaciones de cada panatalla y verifică que los<br>tos.<br>os, éstos se tomarán como válidos y no podrás | s asporte que utiliza |
|------------------------------------|-----------------------------------------------|---------------------------------------------------------------------------------------|----------------------------------------------------------------------------------------------------|-----------------------|
| imero de Documento"                | modificarlos c                                | on este programa.                                                                     | Cancelar Acep                                                                                             | tar                   |
| cellido"                           | _                                             |                                                                                       | Localidad*                                                                                                |                       |
|                                    |                                               |                                                                                       | OTRA LOCALIDAD                                                                                            | •                     |
| ombres*                            |                                               |                                                                                       | Teléfono                                                                                                  |                       |
| echa de Nacimiento"<br>DD/MM/AAAA) |                                               |                                                                                       | Celular                                                                                                   |                       |
| exo                                |                                               |                                                                                       | Correo Electrónico"                                                                                       |                       |
| MASCULINO                          | •                                             |                                                                                       |                                                                                                    |                       |
| omicilio*                          |                                               | Número/Piso                                                                           | Correo Electrónico" (confirmación)"                                                                       |                       |
|                                    |                                               |                                                                                       |                                                                                                    |                       |

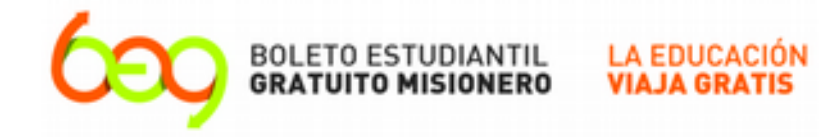

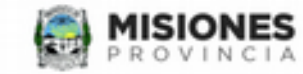

Ingresá tus datos y presioná el boton "Siguiente"

| Número de Documento"                 |             | Departamento*                       |   |
|--------------------------------------|-------------|-------------------------------------|---|
|                                      |             | SIN REFERENCIAR                     | • |
| Apellido*                            |             | Localidad*                          |   |
|                                      |             | OTRA LOCALIDAD                      | • |
| Nombres*                             |             | Teléfono                            |   |
| Fecha de Nacimiento"<br>(DD/MM/AAAA) |             | Celular                             |   |
| Sexo                                 |             | Correo Electrónico*                 |   |
| MASCULINO •<br>Domicilio*            | Número/Piso | Correo Electrónico" (confirmación)" |   |
| (*) Campos obligatorios              |             |                                     |   |

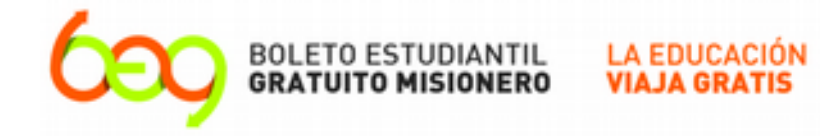

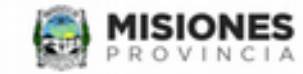

Ingresá tus datos y presioná el boton "Siguiente"

| atos Personales                      | Datos del Tutor       | Establecimiento educativo Tr        | ransporte que utiliza |
|--------------------------------------|-----------------------|-------------------------------------|-----------------------|
| Número de Documento"                 |                       | Departamento"                       |                       |
| 00000000                             |                       | SIN REFERENCIAR                     | •                     |
| Apellido*                            |                       | Localidad*                          |                       |
| EJEMPLO APELLIDO                     |                       | OTRA LOCALIDAD                      | •                     |
| Nombres*                             |                       | Teléfono                            |                       |
| EJEMPLO NOMBRE                       |                       |                                     |                       |
| Fecha de Nacimiento"<br>(DD/MM/AAAA) |                       | Celular                             |                       |
| 20/06/2002                           | 1. Hacer click en la  |                                     |                       |
| Sexo                                 | flecha para           | Correo Electrónico*                 |                       |
| MASCULINO                            | desplegar             |                                     |                       |
| MASCULINO                            | las opciones.         | Correo Electrónico" (confirmación)" |                       |
| FEMENINO                             | 2. Seleccioná tu sexo |                                     |                       |

Anterior

÷

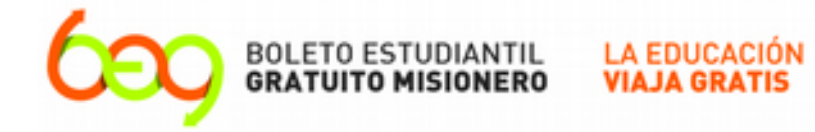

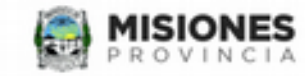

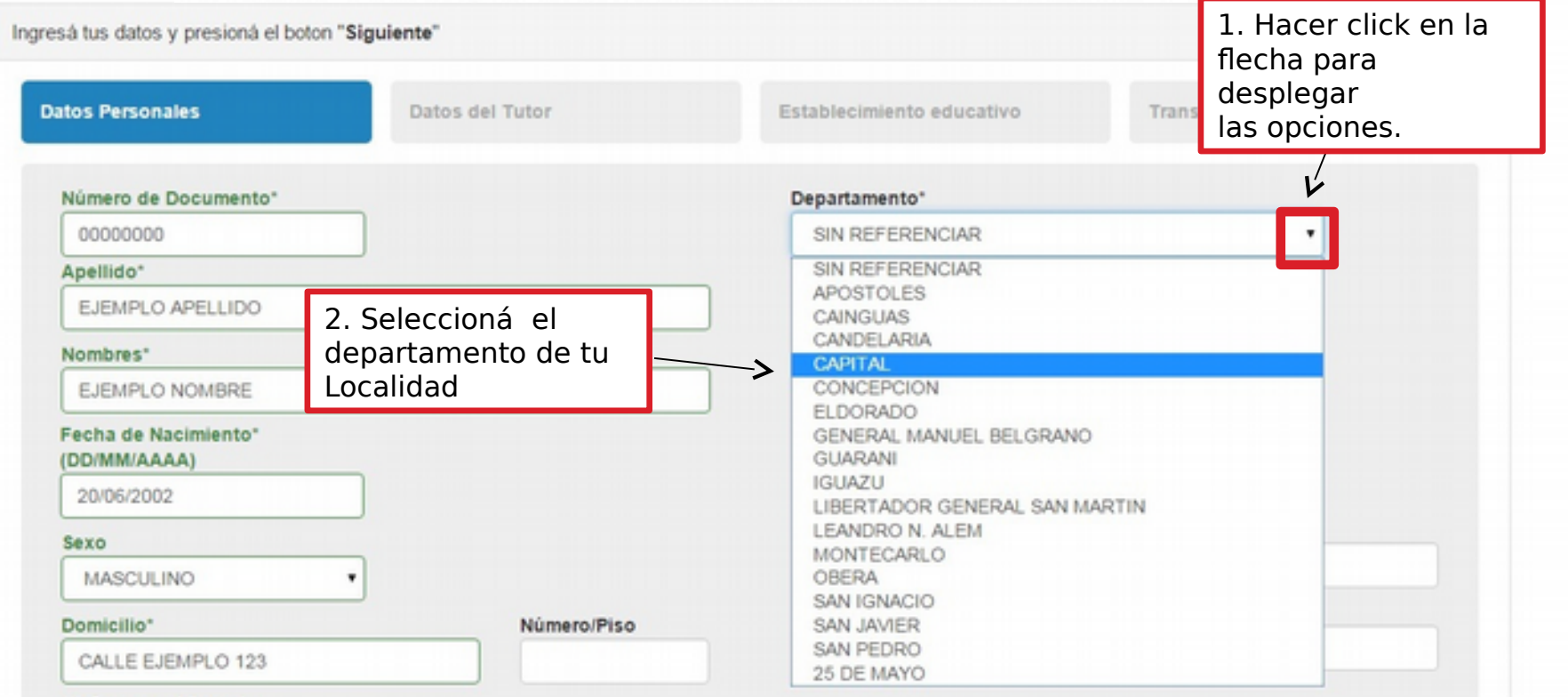

(\*) Campos obligatorios

Anterior

Siguiente

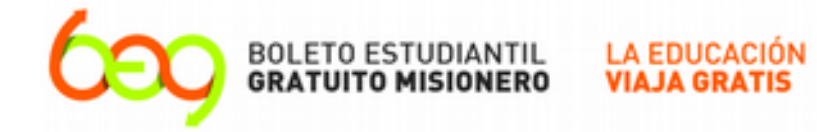

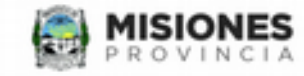

|                                      | Registrate para a | acceder al beneficio             |                                                  |
|--------------------------------------|-------------------|----------------------------------|--------------------------------------------------|
| sá tus datos y presioná el botor     | n "Siguiente"     |                                  | 1. Hacer click en la<br>flecha para<br>desplegar |
| itos Personales                      | Datos del Tutor   | Establecimiento educativo        | Transp las opciones.                             |
| Número de Documento*                 |                   | Departamento*                    | L'                                               |
| 00000000                             |                   | CAPITAL                          | •                                                |
| Apellido*                            | 2. Seleccioná     | Localidad*                       |                                                  |
| EJEMPLO APELLIDO                     | tu                | FACHINAL                         |                                                  |
| Nombres*                             | Localidad         | FACHINAL<br>GARUPA               |                                                  |
| EJEMPLO NOMBRE                       |                   | POSADAS                          |                                                  |
| Fecha de Nacimiento"<br>(DD/MM/AAAA) |                   | Celular                          |                                                  |
| 20/06/2002                           |                   |                                  |                                                  |
| Sexo                                 |                   | Correo Electrónico*              |                                                  |
| MASCULINO                            | •                 |                                  |                                                  |
| Domicilio*                           | Número/Piso       | Correo Electrónico* (confirmació | n)*                                              |
| CALLE EVENDLO 122                    |                   |                                  |                                                  |

Anterior

÷

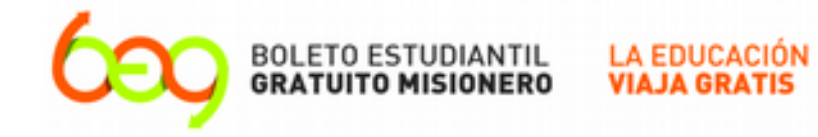

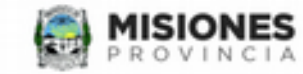

Ingresá tus datos y presioná el boton "Siguiente"

| Número de Documento"                 |             | Departamento*                       |   |
|--------------------------------------|-------------|-------------------------------------|---|
| 00000000                             |             | CAPITAL                             | • |
| Apellido*                            |             | Localidad*                          |   |
| EJEMPLO APELLIDO                     |             | POSADAS                             | • |
| Nombres*                             |             | Teléfono                            |   |
| EJEMPLO NOMBRE                       |             | 1234567                             |   |
| Fecha de Nacimiento*<br>(DD/MM/AAAA) |             | Celular                             |   |
| 20/06/2002                           |             | 123456789                           |   |
| Sexo                                 |             | Correo Electrónico*                 |   |
| MASCULINO •                          |             | ejemplobeg@mail.com                 |   |
| Domicilio*                           | Número/Piso | Correo Electrónico" (confirmación)" |   |
| CALLE EJEMPLO                        |             | ejemplobeg@mail.com                 |   |

para poder modificar los datos en el futuro.

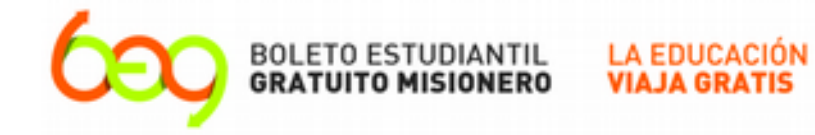

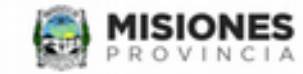

Ingresá tus datos y presioná el boton "Siguiente"

| tos Personales Da                    | tos del Tutor | Establecimiento educativo Trans     | sporte que utiliza |
|--------------------------------------|---------------|-------------------------------------|--------------------|
| Número de Documento"                 |               | Departamento"                       |                    |
| 0000000                              |               | CAPITAL                             | •                  |
| Apellido*                            |               | Localidad*                          |                    |
| EJEMPLO APELLIDO                     |               | POSADAS                             | •                  |
| Nombres*                             |               | Teléfono                            |                    |
| EJEMPLO NOMBRE                       |               | 1234567                             |                    |
| Fecha de Nacimiento"<br>(DD/MM/AAAA) |               | Celular                             |                    |
| 20/06/2002                           |               | 123456789                           |                    |
| Sexo                                 |               | Correo Electrónico*                 |                    |
| MASCULINO .                          |               | ejemplobeg@mail.com                 |                    |
| Domicilio*                           | Número/Piso   | Correo Electrónico" (confirmación)" |                    |
| CALLE EJEMPLO                        |               | ejemplobeg@mail.com                 |                    |

Una vez completos todos los datos, presionamos en "Siguiente" para continuar

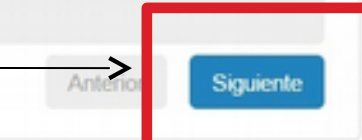

# **IMPORTANTE**

- Si el alumno es <u>MENOR</u> de 18 años, deberá completar los datos del TUTOR.
- Si el alumno es <u>MAYOR</u> de 18 años, salteará los datos del TUTOR.

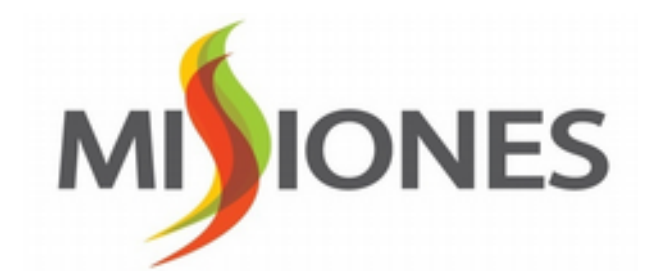

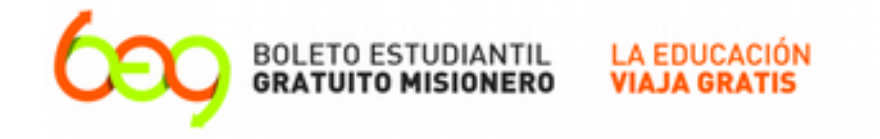

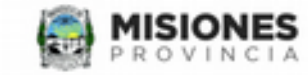

Ingresá tus datos y presioná el boton "Siguiente" Datos del Tutor Transporte que utiliza Establecimiento educativo Número de Documento\* Completar todos los <datos del TUTOR Apellido\* Nombres\* Teléfono Celular Correo Electrónico\* El correo electrónico ya aaa@mail.com.ar quedó registrado en la pestaña anterior Correo Electrónico" (confirmación)" aaa@mail.com.ar

Anterior

÷

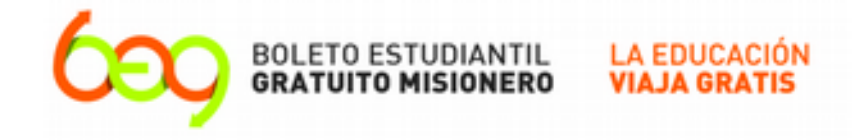

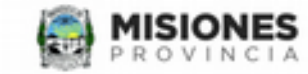

Ingresá tus datos y presioná el boton "Siguiente"

| atos Personales              | Datos del Tutor                      | Establecimiento educativo             | Transporte que utiliza |
|------------------------------|--------------------------------------|---------------------------------------|------------------------|
| Número de Documento"         |                                      |                                       |                        |
| Apellido*                    |                                      |                                       |                        |
| Nombres*                     |                                      |                                       |                        |
| Teléfono                     |                                      |                                       |                        |
| Celular                      |                                      |                                       |                        |
| Correo Electrónico"          |                                      |                                       |                        |
| aaa@mail.com.ar              |                                      |                                       |                        |
| Correo Electrónico" (confirm | nación)*                             |                                       |                        |
| aaa@mail.com.ar              |                                      |                                       |                        |
| Una ve<br>presior            | z completos todo<br>namos en "Siguie | os los datos,<br>ente" para continuar | Anterior               |

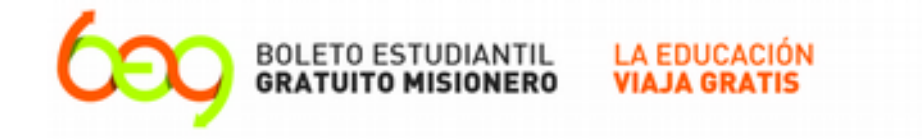

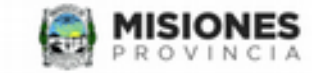

Ingresá tus datos y presioná el boton "Siguiente"

| atos Personales       | Datos del Tutor                  | Establecimiento educativo | Transporte que utiliza |
|-----------------------|----------------------------------|---------------------------|------------------------|
| Departamento*         |                                  |                           |                        |
| SIN REFERENCIAR       | ' <                              | Completa                  | ar todos los           |
| Localidad*            |                                  | datos de                  | la escuela.            |
| OTRA LOCALIDAD        | 14                               |                           |                        |
| Nivel"                |                                  |                           |                        |
| PRIMARIO              |                                  |                           |                        |
| Establecimiento*      |                                  |                           |                        |
| UNAM - FACULTAD DE CI | ENCIAS EXACTAS, QUIMICAS Y NATUR | · • F                     |                        |
| Curso"                |                                  |                           |                        |
|                       |                                  |                           |                        |
| Año lectivo"          |                                  |                           |                        |
|                       |                                  |                           |                        |
|                       |                                  |                           |                        |
|                       |                                  |                           |                        |
|                       |                                  |                           |                        |
|                       |                                  |                           | Anterior Siguiente     |

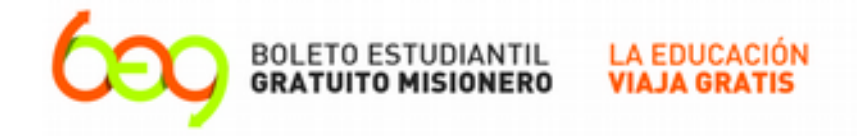

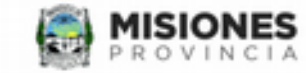

Ingresá tus datos y presioná el boton "Siguiente"

|                               |       | 1 Hacor click on la |   |
|-------------------------------|-------|---------------------|---|
| anartamento"                  |       | flecha para         |   |
| SIN REFERENCIAR               |       | desplegar           |   |
| SIN REFERENCIAR               |       | las opciones.       |   |
| APOSTOLES                     |       |                     |   |
| CAINGUAS                      |       |                     |   |
| CANDELARIA                    |       |                     | 1 |
| CONCEPCION                    | r     | 2. Seleccioná el    |   |
| ELDORADO                      |       |                     |   |
| GUARANI                       |       | Localidad de tu     |   |
| IGUAZU                        | NATUR | Escuela             |   |
| LIBERTADOR GENERAL SAN MARTIN | N     |                     |   |
| LEANDRO N. ALEM               |       |                     |   |
| OBERA                         |       |                     |   |
| SAN IGNACIO                   |       |                     |   |
| SAN JAVIER                    |       |                     |   |
| SAN PEDRO                     |       |                     |   |
| 25 DE MAYO                    |       |                     |   |

Anterior Si

÷

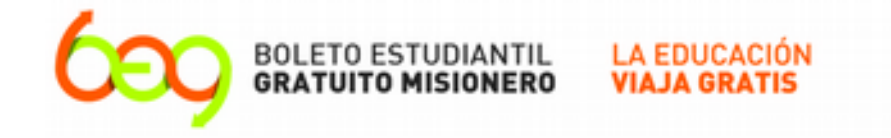

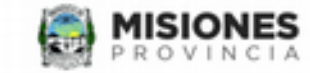

÷

# Registrate para acceder al beneficio

Ingresá tus datos y presioná el boton "Siguiente"

| Departamento*          |                               |                                      |  |
|------------------------|-------------------------------|--------------------------------------|--|
| CAPITAL                | •                             | 1. Hacer click en la                 |  |
| Localidad*             |                               | flecha para                          |  |
| FACHINAL               | •                             | desplegar                            |  |
| FACHINAL               |                               | las opciones.                        |  |
| GARUPA<br>POSADAS      | ~                             | <ul> <li>2. Seleccioná la</li> </ul> |  |
| MIGUEL LANUS           |                               | Localidad de tu                      |  |
| Establecimiento"       |                               | Escuela                              |  |
| UNAM - FACULTAD DE CIE | INCIAS EXACTAS, QUIMICAS Y NA |                                      |  |
| Curso"                 |                               |                                      |  |
|                        |                               |                                      |  |
| Año lectivo"           |                               |                                      |  |
|                        |                               |                                      |  |
|                        |                               |                                      |  |

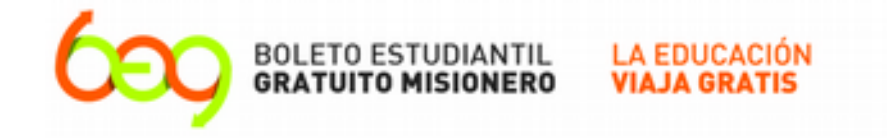

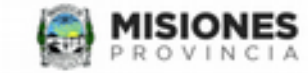

Ingresá tus datos y presioná el boton "Siguiente"

| nos Personales     | Dat            | os del Tutor      | Establecimiento educativo | Transporte que utiliza |
|--------------------|----------------|-------------------|---------------------------|------------------------|
| Departamento*      |                |                   |                           |                        |
| CAPITAL            |                | •                 |                           |                        |
| Localidad*         |                |                   |                           |                        |
| POSADAS            | 1. F           | lacer click en la |                           |                        |
| Nivel"             | flec           | ha para           |                           |                        |
| SECUNDARIO         | 🔽 des          | plegar            |                           |                        |
| DDIMADIO           | las 🚽          | opciones.         |                           |                        |
| SECUNDARIO         |                |                   |                           |                        |
| SECUNDARIO TÉCNICO | Nº 06 (NRO. 1, | 556) •            |                           |                        |
| SUPPERIOR          | E              | 2. Seleccioná el  |                           |                        |

÷

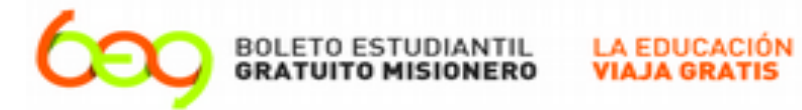

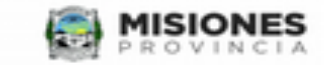

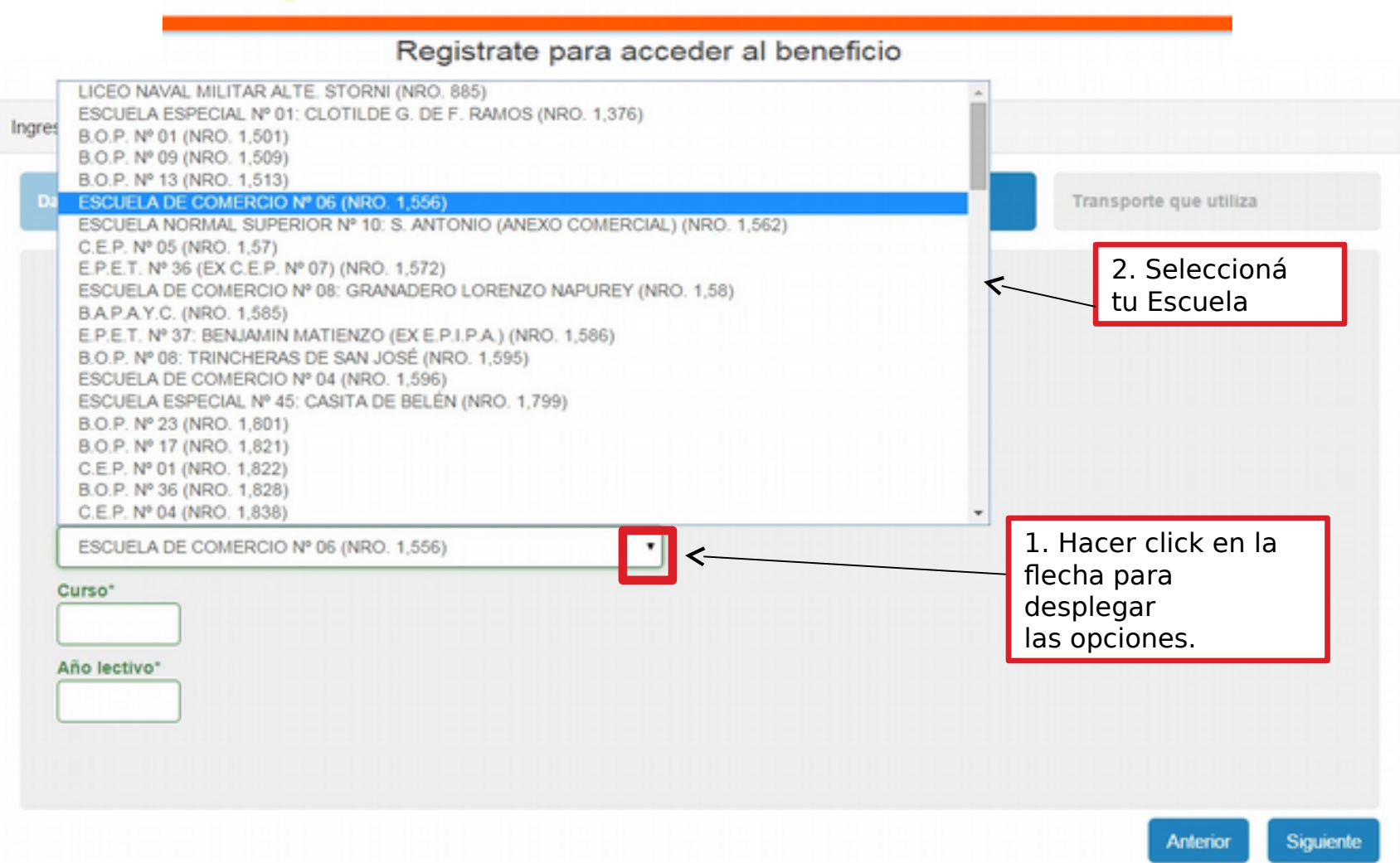

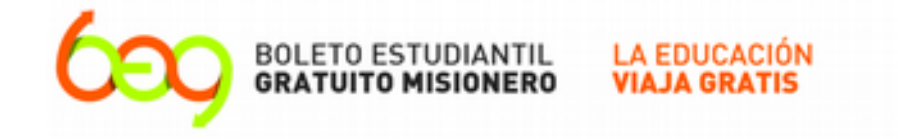

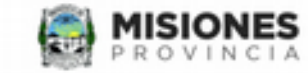

Ingresá tus datos y presioná el boton "Siguiente"

| atos Personales del Estudiante | Datos del Tutor | Establecimiento educativo | Transporte que utiliza |
|--------------------------------|-----------------|---------------------------|------------------------|
| Departamento"                  |                 |                           |                        |
| CAPITAL                        |                 |                           |                        |
| Localidad*                     |                 |                           |                        |
| POSADAS                        | •               |                           |                        |
| Nivel*                         |                 |                           |                        |
| SECUNDARIO *                   |                 |                           |                        |
| Establecimiento*               |                 |                           | 1                      |
| ESCUELA DE COMERCIO Nº 06      | 6 (NRO. 1,556)  | el curso y el año lectivo |                        |
| Curso" Año lectivo"            |                 | ci cuiso y ci uno iccuivo |                        |
| 2 2016                         | K               |                           |                        |
| Turno" Contraturno"            |                 | Seleccioná el turno y el  |                        |
| MAÑAN V NO V                   | <               | —— Contraturno según      |                        |
|                                |                 | corresponda               |                        |

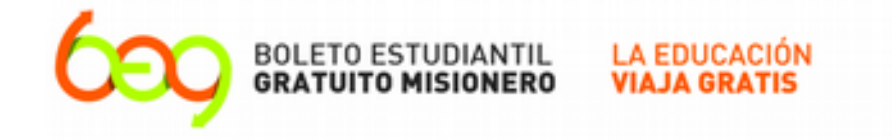

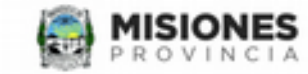

Ingresá tus datos y presioná el boton "Siguiente"

| atos Personales del Estudiante | Datos del Tutor | Establecimiento educativo | Transporte que utiliza |
|--------------------------------|-----------------|---------------------------|------------------------|
| Departamento"                  |                 |                           |                        |
| CAPITAL                        | •               |                           |                        |
| Localidad*                     |                 |                           |                        |
| POSADAS                        | *               |                           |                        |
| Nivel"                         |                 |                           |                        |
| SECUNDARIO .                   |                 |                           |                        |
| Establecimiento*               |                 |                           |                        |
| ESCUELA DE COMERCIO Nº 06 (    | NRO. 1,556)     | *                         |                        |
| Curso* Año lectivo*            |                 |                           |                        |
| 2 2016                         |                 |                           |                        |
| Turno" Contraturno"            |                 |                           |                        |
| MAÑAN * NO *                   |                 |                           |                        |
|                                |                 |                           |                        |
|                                |                 |                           |                        |
| Una vez d                      | completos todo  | os los datos,             | Anterior Siguiente     |
| nresionar                      | nos en "Siguio  | nte" nara continua        |                        |

# Acontinuaciónpasaráacompletarlosdatosdeltransportequeutiliza.

# Prestar atención a todos los datos y recorridos antes de finalizar.

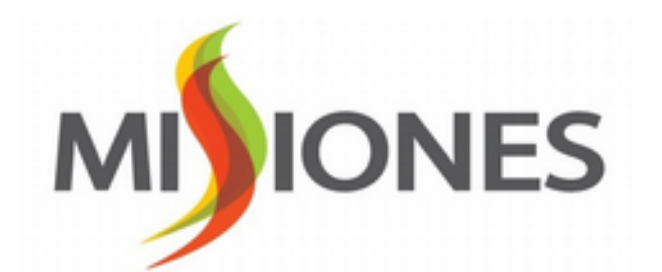

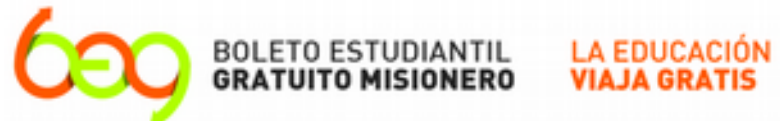

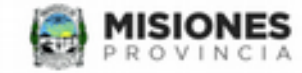

| tos Personales del Estudiante  | Datos del Tutor   | Establecimiento educativo                                            | Transporte que utiliza                                                           |
|--------------------------------|-------------------|----------------------------------------------------------------------|----------------------------------------------------------------------------------|
| Tipo de Transporte             |                   |                                                                      |                                                                                  |
| URBANO                         | *                 | Si su establecimiento educativo<br>distancia de su domicilio, por fa | o se encuentra a mas de 30 kms. de<br>vor complete el <b>"Formulario de</b>      |
| Empresa                        | L.                | excepción del BEG Misionero                                          | " (que se encuentra en la sección                                                |
| POSADAS - SITUM (CASIMIRO-BE   | NCIVENGA-TIPOK# * | <br>¿Cómo se Obtiene? del sitio d<br>Constancia de Inscrinción D.N.  | le Internet y entréguelo, junto a la<br>Loriginal y fotocoria, a la/s empressa/s |
| Linea                          | F                 | seleccionada/s de transporte o                                       | prestadora de Boleto Electrónico.                                                |
|                                |                   | Completá todos                                                       | los datos                                                                        |
| Cantidad de Boletos            | 1                 | del transporte qu                                                    | ue utilizas.                                                                     |
| 50 C Agregar                   |                   |                                                                      |                                                                                  |
|                                |                   | Si tipo de transp                                                    | orte                                                                             |
| Boletos Disponibles (80 de 80) |                   |                                                                      |                                                                                  |

Finalizar Anterior

.

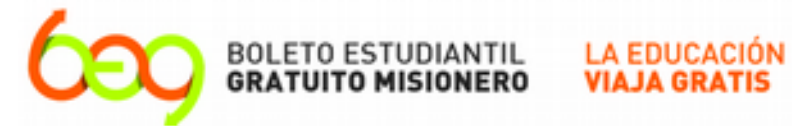

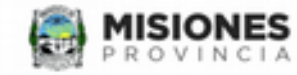

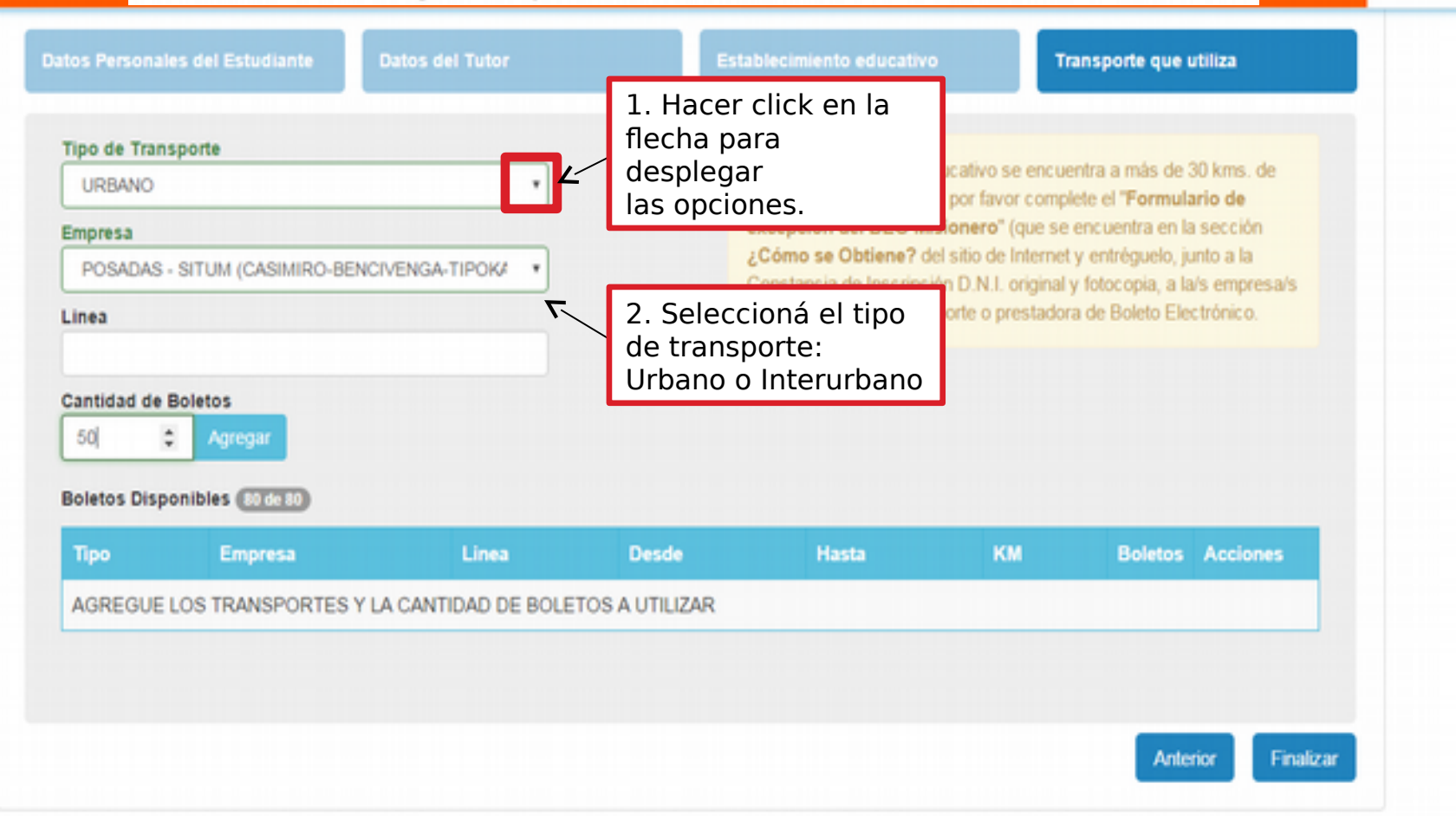

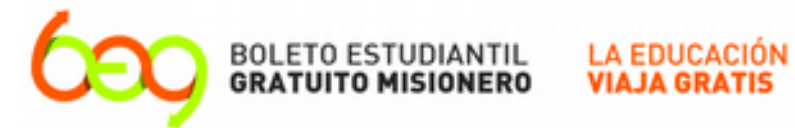

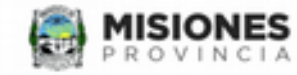

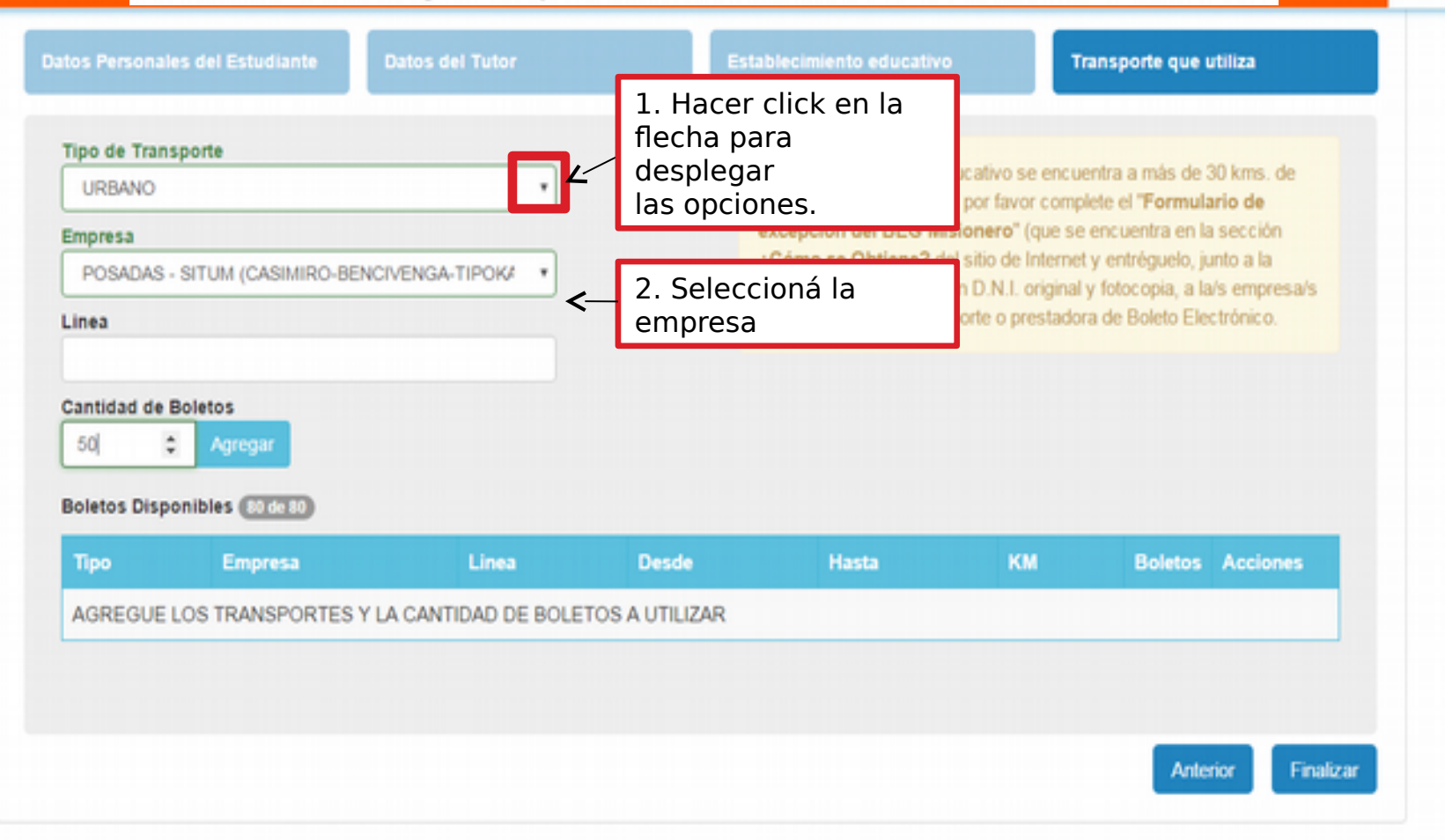

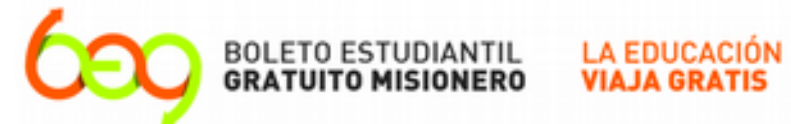

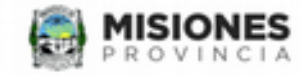

|                      |                | Registrate pa     | ra accede | er al benefició                                    |                          |                       |              |
|----------------------|----------------|-------------------|-----------|----------------------------------------------------|--------------------------|-----------------------|--------------|
| tos Personales del E | Estudiante     | Datos del Tutor   |           | Establecimiento educativo                          |                          | Transporte que u      | rtiliza      |
| Tipo de Transporte   |                |                   |           | Ci au astablas iniasta a                           |                          |                       | 20 kms da    |
| URBANO               |                | •                 |           | distancia de su domicilio                          | o, por favor co          | mplete el "Formula    | ario de      |
| Empresa              |                |                   |           | excepción del BEG Mi                               | sionero" (qu             | e se encuentra en la  | i sección    |
| POSADAS - SITUM      | 1 (CASIMIRO-BE | NCIVENGA-TIPOKA · |           | Constansia de Inserinsi                            | An D.M.L. orig           | nal y fotocopia, a la | /s empresa/s |
| Linea                |                | •                 | <         | Si tipo de trans<br>es URBANO, no<br>necesario com | sporte<br>o es<br>pletar | dora de Boleto Ele    | ctrónico.    |
| 50 \$ Ag             | regar          |                   |           | la línea                                           |                          | J                     |              |
| Boletos Disponibles  | 80 de 80       |                   |           |                                                    |                          |                       |              |
|                      | Impresa        | Linea             | Desde     | Hasta                                              | КМ                       | Boletos               | Acciones     |
| Tipo E               |                |                   |           |                                                    |                          |                       |              |

.

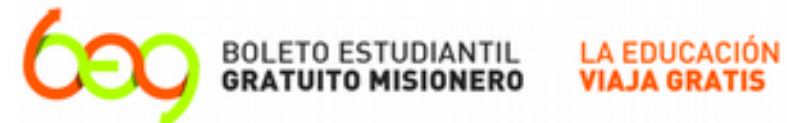

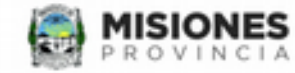

Anterior

Finalizar

### Registrate para acceder al beneficio Establecimiento educativo Datos del Tutor Transporte que utiliza Tipo de Transporte Si su establecimiento educativo se encuentra a más de 30 kms, de URBANO distancia de su domicilio, por favor complete el "Formulario de excepción del BEG Misionero" (que se encuentra en la sección Empresa ¿Cómo se Obtiene? del sitio de Internet y entréguelo, junto a la POSADAS - SITUM (CASIMIRO-BENCIVENGA-TIPOKA Constancia de Inscripción D.N.I. original y fotocopia, a la/s empresa/s seleccionada/s de transporte o prestadora de Boleto Electrónico. Linea Completá con Cantidad de Epletos número la cantidad 50 Agregar de boletos y dale "Agregar" Boletos Disponibles 80 de 80 KM Boletos Acciones Tipo Empresa Linea Desde Hasta AGREGUE LOS TRANSPORTES Y LA CANTIDAD DE BOLETOS A UTILIZAR

# **IMPORTANTE**

- Para los Estudiantes de Nivel Inicial, Primario y Secundario están disponibles: Inicial y Primario: 40 Boletos mensuales (máximo).
  - Secundario: 60 Boletos mensuales (máximo).
- Para los Estudiantes de nivel Secundario Técnico, Superior y Universitario, están disponibles 80 boletos mensuales (máximo).
- Para los tramos interurbanos están disponibles 4 boletos mensuales (máximo)

IONES

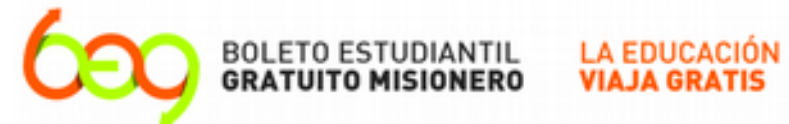

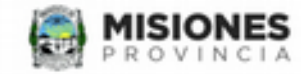

| os Persona  | iles del Estudiante | Datos del Tutor        |                 | Establecimiento educativ                        | vo                                         | Transporte que utiliza                                  | •        |
|-------------|---------------------|------------------------|-----------------|-------------------------------------------------|--------------------------------------------|---------------------------------------------------------|----------|
| ipo de Trar | isporte             |                        |                 |                                                 |                                            |                                                         |          |
| URBANO      |                     | •                      |                 | Si su establecimiento<br>distancia de su domici | educativo se enc<br>ilio, por favor com    | uentra a más de 30 km<br>polete el <b>"Formulario d</b> | ns. de   |
| mpresa      |                     |                        |                 | excepción del BEG M                             | <b>lisionero</b> " (que s                  | se encuentra en la seco                                 | ción     |
| POSADAS     | - SITUM (CASIMIRO-B | ENCIVENGA-TIPOKA ·     |                 | ¿Cómo se Obtiene?<br>Constancia de Inscrip      | del sitio de Intern<br>ción D.N.I. origina | et y entréguelo, junto a<br>al y fotocopia, a la/s en   | npresa/s |
| inea        |                     |                        |                 | seleccionada/s de tran                          | nsporte o prestad                          | ora de Boleto Electrón                                  | ico.     |
|             |                     |                        |                 |                                                 | Así que                                    | dará conforn                                            | nada     |
| intidad de  | Boletos             |                        |                 |                                                 | nuestra                                    | elección                                                |          |
| 50          | C Agregar           |                        |                 |                                                 |                                            |                                                         |          |
| oletos Dist | conibles Rode Ro    |                        | Ľ               | /                                               |                                            |                                                         |          |
| Про         | Empresa             | Linea                  | Desde           | Hasta                                           | КМ                                         | Boletos Aco                                             | ciones   |
| AGREGUE     | LOS TRANSPORTES     | S Y LA CANTIDAD DE BOL | ETOS A UTILIZAR | 1                                               |                                            |                                                         |          |
|             |                     |                        |                 |                                                 |                                            |                                                         |          |
|             |                     |                        |                 |                                                 |                                            |                                                         |          |
|             |                     |                        |                 |                                                 |                                            |                                                         |          |

.

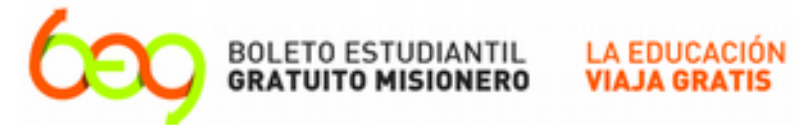

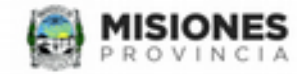

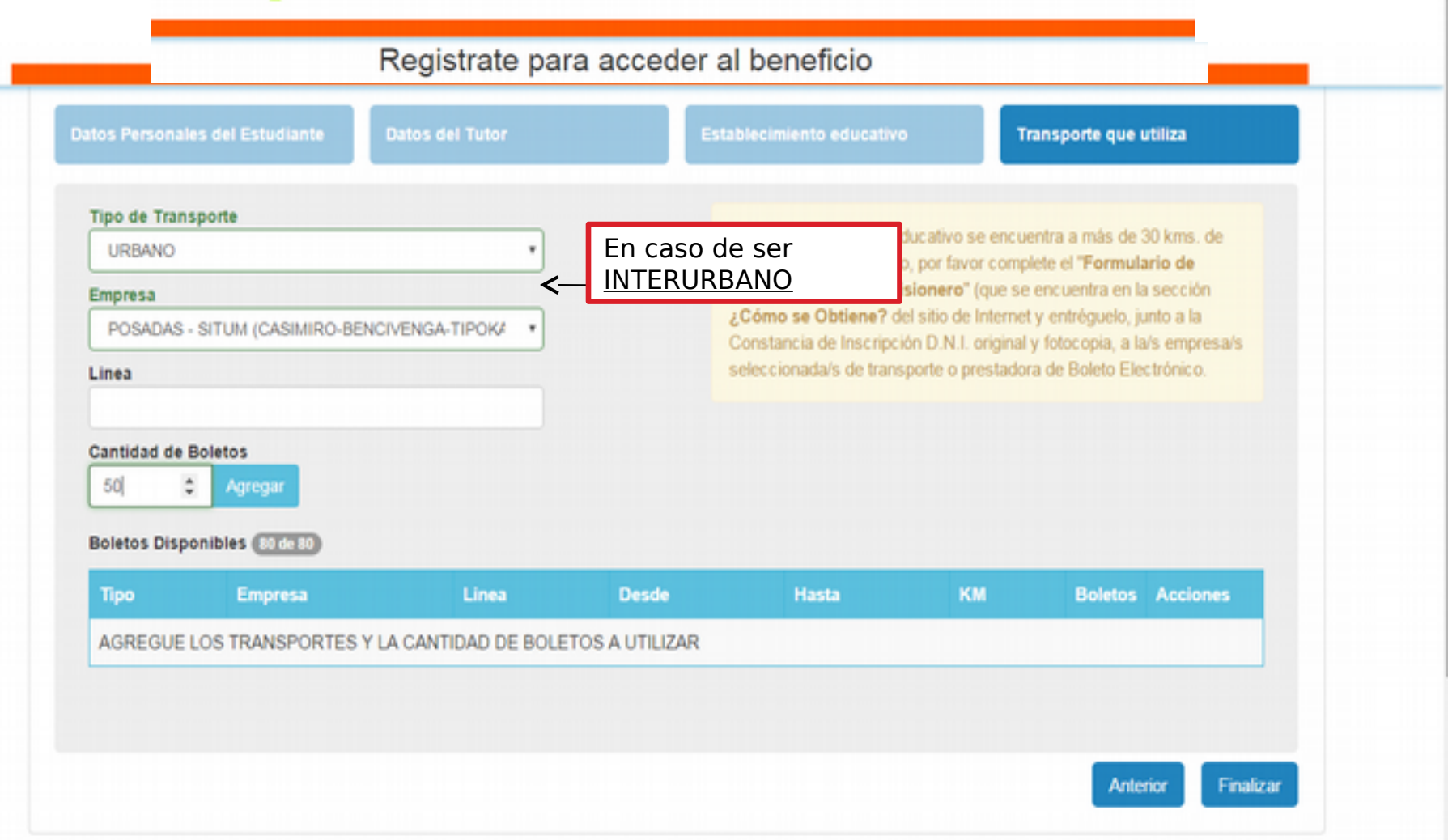

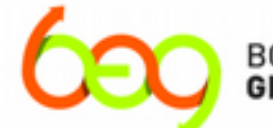

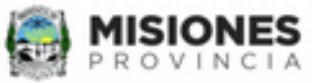

.

÷

| INTERURBANO                                                                   | • | 1. Hacer clic | :k en la         | nto educativo se                       | encuentra a más                      | i de 30 kms. de             |
|-------------------------------------------------------------------------------|---|---------------|------------------|----------------------------------------|--------------------------------------|-----------------------------|
| mpresa                                                                        |   | flecha para   |                  | micilio, por favor<br>EG Misionero" () | complete el 'For<br>oue se encuentra | mulario de<br>en la sección |
| ÁGUILA DORADA                                                                 | • | las opciones  |                  | ne? del sitio de l                     | nternet y entrégue                   | slo, junto a la             |
| ÁGUILA DORADA                                                                 |   |               | ·•               | cripción D.N.I. o                      | riginal y fotocopia                  | i, a la/s empres            |
| AGUILA VIAJES                                                                 |   |               | seleccionada/s o | de transporte o pre                    | istadora de Boleti                   | o Electrónico.              |
| ARGENTINA                                                                     |   |               |                  |                                        |                                      |                             |
| BENJAMÍN HORIANSKI                                                            |   |               |                  |                                        |                                      |                             |
| CAPITAL DEL MONTE                                                             |   |               |                  |                                        |                                      |                             |
| CAPITAL DEL TÉ                                                                |   |               |                  |                                        |                                      |                             |
| CRUCERO DEL NORTE                                                             |   | •             |                  |                                        |                                      |                             |
| DANIELITO                                                                     |   |               |                  |                                        |                                      |                             |
| DILKIN                                                                        |   |               |                  |                                        |                                      |                             |
| DON CARLOS                                                                    |   | 7             |                  |                                        |                                      |                             |
| DON PAULINO                                                                   |   | 2 Seleccion   | ála              |                                        |                                      |                             |
| DOS DE MAYO                                                                   | < |               | uiu              |                                        |                                      |                             |
| E.T.C.E.                                                                      |   | empresa       |                  |                                        |                                      |                             |
| EL COMETA                                                                     |   |               |                  |                                        |                                      |                             |
|                                                                               |   |               |                  |                                        |                                      |                             |
| EL LITORAL                                                                    |   |               |                  |                                        |                                      |                             |
| EL LITORAL<br>EL LUCERO                                                       |   |               |                  |                                        |                                      |                             |
| EL LITORAL<br>EL LUCERO<br>EL ONCE                                            |   |               | Decde            | Hasta                                  | Boletos                              | Acciones                    |
| EL LITORAL<br>EL LUCERO<br>EL ONCE<br>ELIZABET HENNING                        |   | Linea         | Desde            |                                        |                                      |                             |
| EL LITORAL<br>EL LUCERO<br>EL ONCE<br>ELIZABET HENNING<br>EXPRESO DE LA SELVA |   | Linea         | Desde            |                                        |                                      |                             |

Anterior Finalizar

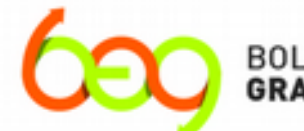

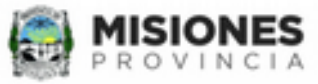

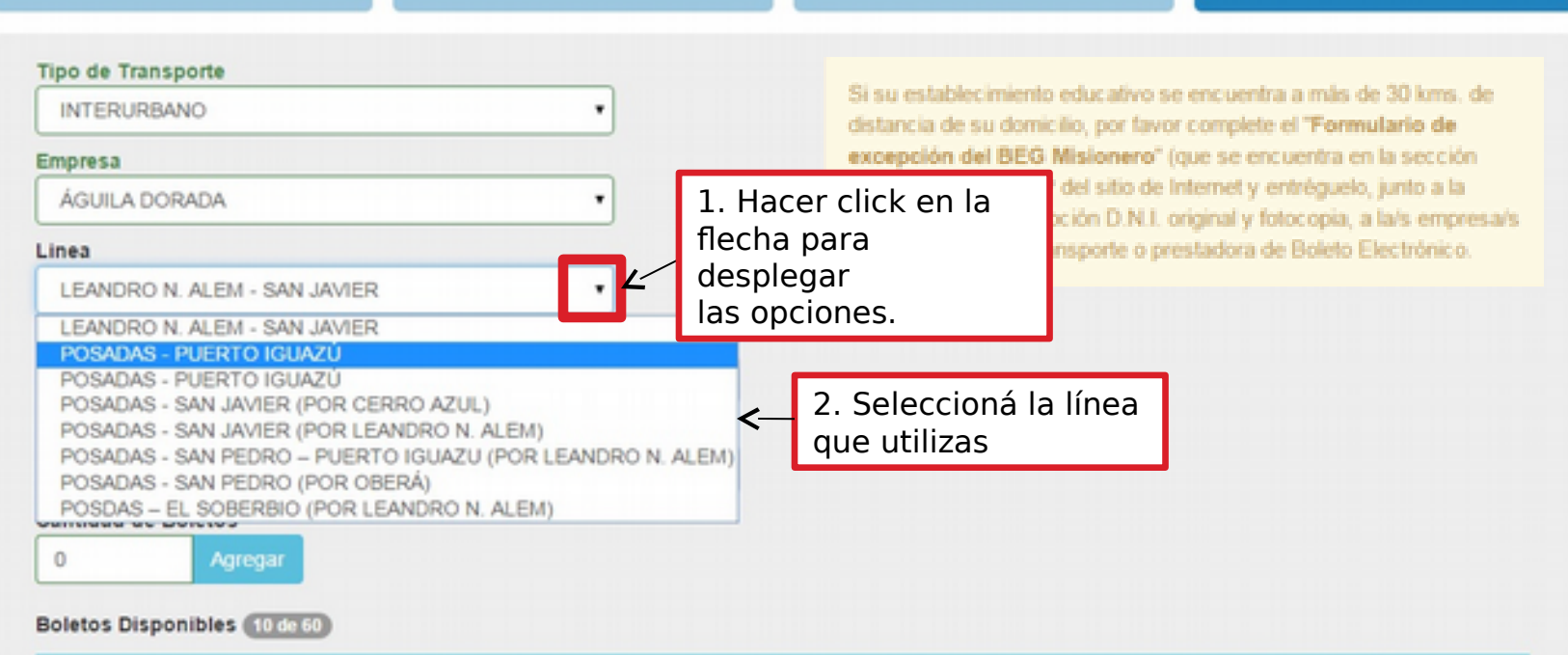

| Тіро   | Empresa          | Linea | Desde | Hasta | Boletos | Acciones |
|--------|------------------|-------|-------|-------|---------|----------|
| URBANO | POSADAS - TIPOKA |       | -     | -     | 50      | (X) (B)  |

Anterior Finalizar

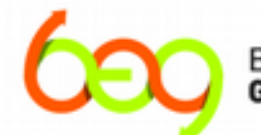

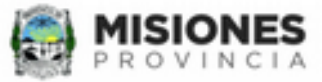

| in provide the second second |                                                                                                  |
|----------------------------------------------------------------------------------------------------|--------------------------------------------------------------------------------------------------|
| INTERURBANO                                                                                                    | <ul> <li>Si su establecimiento educativo se encuentra a más de 30 kms. de</li> </ul>             |
| Empresa                                                                                                    | distancia, por favor complete el Formulario de excepción del BEG                                 |
| ÁGUILA DORADA                                                                                                    | Misionero y entréguelo, junto a la Constancia de Inscripción, a la/s<br>empresa/s seleccionada/s |
| Linea                                                                                                    |                                                                                                  |
| POSADAS - PUERTO IGUAZÚ                                                                                                    | 1 Hacer click en la                                                                              |
| Desde                                                                                                    | flecha para                                                                                      |
| POSADAS                                                                                                    | desplegar                                                                                        |
| POSADAS                                                                                                    | las opciones                                                                                     |
| ACCESO CANDELARIA<br>SANTA ANA<br>BONPLAND<br>LEANDRO N. ALEM<br>GUARANÍ<br>OBERÁ<br>CAMPO VIERA<br>KILÓMETRO 40                                                                                                    | <ul> <li>2. Seleccioná el<br/>ORIGEN del viaje</li> </ul>                                        |
| ARISTÓBULO DEL VALLE                                                                                                    | Desde Hasta Boletos Acciones                                                                     |
| DOS DE MAYO<br>SAN VICENTE                                                                                                    | TLIZAR                                                                                           |
| KILÓMETRO 1274                                                                                                    |                                                                                                  |
| FRACRÁN                                                                                                    |                                                                                                  |
| SAN PEDRO                                                                                                    | Anterior Final                                                                                   |
| POZO AZUL<br>ARROVO PIRAV MINÍ                                                                                                    |                                                                                                  |

÷

.

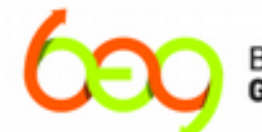

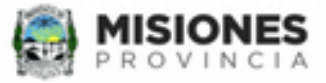

|                                                                                    | or ou conducermento cudedaro de ene                                  | dentra a mas de contins. de    |
|------------------------------------------------------------------------------------|----------------------------------------------------------------------|--------------------------------|
| Empresa                                                                            | distancia, por favor complete el Formu                               | lario de excepción del BEG     |
| ÁGUILA DORADA •                                                                    | Misionero y entréguelo, junto a la Cons<br>empresa/s seles signada/s | stancia de Inscripción, a la/s |
| inea                                                                               | empresars seleccionadars                                             |                                |
| POSADAS - PUERTO IGUAZÚ                                                            |                                                                      |                                |
| esde                                                                               |                                                                      |                                |
| POSADAS                                                                            | 1. Hacer click en la                                                 |                                |
| asta                                                                               | flecha para                                                          |                                |
| GARITA KILÓMETRO 10                                                                | las opciones                                                         |                                |
| SAN VICENTE<br>KILÓMETRO 1274<br>FRACRÁN<br>PARAÍSO<br>SAN PEDRO                   | 2. Seleccioná el<br><u>FINAL</u> del viaje                           | Boletos Acciones               |
| POZO AZUL<br>ARROYO PIRAY MINÍ<br>DOS HERMANAS<br>BERNARDO DE IRIGOYEN             | ILIZAR                                                               |                                |
| SAN ANTONIO<br>PIÑALITO NORTE<br>CRUCE RUTA 101 Y 9<br>ANDRESITO<br>ACCESO LANUSSE |                                                                      | Anterior Final                 |
| WANDA                                                                              |                                                                      |                                |
| PUERTO IGUAZÚ                                                                      | v                                                                    |                                |

٠

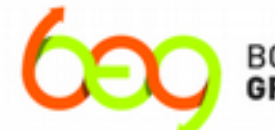

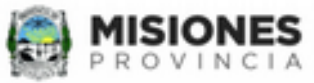

|      |    | -    |     |    |   |
|------|----|------|-----|----|---|
| 100  | PE |      | -   |    | - |
| 1100 |    | 1144 | 112 | 00 |   |
|      | _  |      |     |    |   |

| INTERURBANO                                            |                  | ·                      | Si su establ<br>distancia de                   | ecimiento educal<br>su dominilio, no   | ivo se encuentra<br>travor complete a | a más de 30 k<br>el "Formulario    | ms.de<br>de      |
|--------------------------------------------------------|------------------|------------------------|------------------------------------------------|----------------------------------------|---------------------------------------|------------------------------------|------------------|
| Empresa                                                |                  |                        | excepción                                      | del BEG Mision                         | ero" (que se enci                     | uentra en la se                    | cción            |
| ÁGUILA DORADA                                          |                  | ·                      | ¿Cómo se                                       | Obtiene? del siti                      | o de Internet y er                    | tréguelo, junto                    | a la             |
| Linea                                                  |                  | _                      | seleccionad                                    | de inscripcion D<br>ta/s de transporte | o prestadora de                       | ocopia, a iars e<br>Boleto Electró | mpresan<br>nico. |
| POSADAS - PUERTO                                       | D IGUAZÚ .       | ·]                     |                                                |                                        |                                       |                                    |                  |
| Desde                                                  |                  |                        |                                                |                                        |                                       |                                    |                  |
| POSADAS                                                |                  | •                      |                                                |                                        |                                       |                                    |                  |
| Hasta                                                  |                  |                        |                                                |                                        |                                       |                                    |                  |
| WANDA                                                  |                  | •                      |                                                |                                        |                                       |                                    |                  |
| Cantidad de Beleio<br>4  Agre<br>Boletos Disponibles ( | ngar <           | Co<br>núi<br>de<br>"Ag | mpletá co<br>mero la c<br>boletos y<br>gregar" | on<br>antidad<br>⁄ dale                |                                       |                                    |                  |
| Тіро                                                   | Empresa          |                        | Linea                                          | Desde                                  | Hasta                                 | Boletos                            | Accion           |
| URBANO                                                 | POSADAS - TIPOKA |                        |                                                | -                                      | -                                     | 50                                 | 2                |

Anterior Finalizar

.

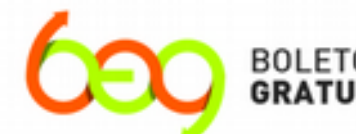

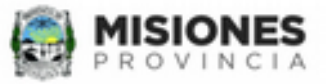

٠

| ÁGUILA DORADA     AGUILA DORADA     POSADAS - PUERTO IGUAZÚ     POSADAS - PUERTO IGUAZÚ     POSADAS     POSADAS     O     Agregar     POSADAS     Interversion     Agr | impresa              |                  |                | distancia, po | or favor complete ( | el Formulario | de excepc     | ión del BE    |
|----------------------------------------------------------------------------------------------------|----------------------|------------------|----------------|---------------|---------------------|---------------|---------------|---------------|
| nea<br>POSADAS - PUERTO IGUAZÚ<br>esde<br>POSADAS<br>Así quedará conformada<br>nuestra elección<br>MANDA<br>Agregar<br>oletos Disponibles @dc0<br>Tipo Empresa Linea Desde Hasta Boletos /<br>URBANO POSADAS - TIPOKA / - 60<br>NTERURBANO ÁGUILA DORADA POSADAS - PUERTO IGUAZÚ POSADAS WANDA 4                                                                                                    | ÁGUILA DORADA        |                  | *              | empresa/s s   | eleccionada/s       | a la Constant | cial de Insch | pcion, a lavs |
| POSADAS - PUERTO IGUAZÚ * esde POSADAS POSADAS Asta WANDA Así quedará conformada nuestra elección Agregar oletos Disponibles @dc0 Tipo Empresa Linea Desde Hasta Boletos URBANO POSADAS - TIPOKA I - 100                                                                                                    | inea                 |                  |                |               |                     |               |               |               |
| esde<br>POSADAS  asta<br>WANDA  Agregar<br>oletos Disponibles & de 60<br>Tipo Empresa Linea Desde Hasta Boletos  URBANO POSADAS - TIPOKA  INTERURBANO ÁGUILA DORADA POSADAS - PUERTO IGUAZÚ POSADAS WANDA 4                                                                                                    | POSADAS - PUERTO     | O IGUAZÚ         | *              |               |                     |               |               |               |
| POSADAS                                                                                                    | esde                 |                  |                |               |                     |               |               |               |
| Así quedará conformada<br>Así quedará conformada<br>nuestra elección<br>Agregar<br>oletos Disponibles edeto<br>Tipo Empresa Linea Desde Hasta Boletos /<br>URBANO POSADAS - TIPOKA 50 (<br>NTERURBANO ÁGUILA DORADA POSADAS - PUERTO IGUAZÚ POSADAS WANDA 4                                                                                                    | POSADAS              |                  | •              |               |                     |               |               |               |
| Así quedará conformada<br>nuestra elección<br>Agregar<br>oletos Disponibles (Ede 60<br>Tipo Empresa Linea Desde Hasta Boletos<br>URBANO POSADAS - TIPOKA 50<br>INTERURBANO ÁGUILA DORADA POSADAS - PUERTO IGUAZÚ POSADAS WANDA 4                                                                                                    | asta                 |                  |                |               |                     |               |               |               |
| antidad de Boletos   0   Agregar   oletos Disponibles @de 60   Tipo   Empresa   Linea   Desde   Hasta   Boletos /   URBANO   POSADAS - TIPOKA   L   INTERURBANO   ÁGUILA DORADA   POSADAS - PUERTO IGUAZÚ   POSADAS   WANDA                                                                                                    | WANDA                |                  | •              | Así qu        | edará confo         | ormada        |               |               |
| 0       Agregar         oletos Disponibles (de do)         Tipo       Empresa       Linea       Desde       Hasta       Boletos         URBANO       POSADAS - TIPOKA       -       -       50       1         INTERURBANO       ÁGUILA DORADA       POSADAS - PUERTO IGUAZÚ       POSADAS       WANDA       4       1                                                                                                    | antidad de Boletos   |                  |                | nuestr        | a eleccion          |               |               |               |
| oletos Disponibles 6000000000000000000000000000000000000                                                                                                    | 0 Agre               | egar             |                |               |                     |               |               |               |
| TipoEmpresaLineaDesdeHastaBoletosURBANOPOSADAS - TIPOKA501INTERURBANOÁGUILA DORADAPOSADAS - PUERTO IGUAZÚPOSADASWANDA44                                                                                                    | oletos Disponibles ( | 6 de 60          |                | /             |                     |               |               |               |
| URBANO POSADAS - TIPOKA 50 1                                                                                                    | Тіро                 | Empresa          | Linea          |               | Desde               | Hasta         | Boletos       | Acciones      |
| INTERURBANO ÁGUILA DORADA POSADAS - PUERTO IGUAZÚ POSADAS WANDA 4                                                                                                    | URBANO               | POSADAS - TIPOKA |                | Ľ             | -                   |               | 50            | (X) 🔒         |
|                                                                                                    | NTERURBANO           | ÁGUILA DORADA    | POSADAS - PUER | TO IGUAZÚ     | POSADAS             | WANDA         | 4             | 2             |
|                                                                                                    |                      |                  |                |               |                     |               |               |               |
|                                                                                                    |                      |                  |                |               |                     |               | _             | _             |
| Anterio                                                                                                    |                      |                  |                |               |                     |               | Ante          | rior Fir      |

# **IMPORTANTE**

Si la distancia entre paradas "DESDE" y "HASTA" es <u>MENOR</u> o <u>IGUAL</u> a 30 km, se habilitará la cantidad de 40 boletos para todos los Niveles.

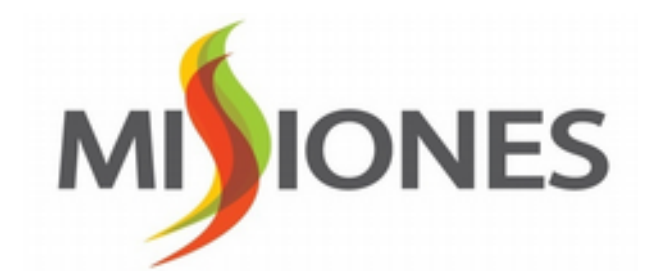

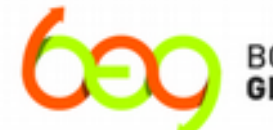

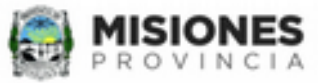

.

÷

| Tipo de Transporte   | •                |   | ()                       |                                      |                                          |                                       |
|----------------------|------------------|---|--------------------------|--------------------------------------|------------------------------------------|---------------------------------------|
| INTERURBANO          |                  | • | distancia de             | cimiento educat<br>su domicilio, por | vo se encuentra<br>favor complete        | el "Formulario de                     |
| Empresa              |                  |   | excepción d              | el BEG Mision                        | ero" (que se enc                         | uentra en la sección                  |
| ÁGUILA DORADA        | 1                | • | ¿Cómo se C               | btiene? del siti                     | o de Internet y er                       | ntréguelo, junto a la                 |
| Linea                |                  |   | seleccionada             | e inscripcion D.<br>Vs de transporte | .N.I. original y to<br>e o prestadora de | e Boleto Electrónico.                 |
| POSADAS - PUER       | RTO IGUAZÚ       | • |                          |                                      | •                                        |                                       |
| Desde                |                  |   | _                        |                                      | T T                                      |                                       |
| POSADAS              |                  |   | •                        |                                      |                                          |                                       |
| Hasta                |                  |   |                          |                                      |                                          |                                       |
| WANDA                |                  |   | • Si su o                | establecimi                          | ento se enc                              | uentra a mas de 30                    |
| A Cantidad de Boleto | os<br>Agregar    |   | kms.<br>except<br>INICIO | Debera<br>ción que s                 | presentar<br>e encuentra                 | el formulario de<br>a en la página de |
| Boletos Disponible   | 10 de 60         |   |                          |                                      |                                          |                                       |
| Тіро                 | Empresa          |   | Linea                    | Desde                                | Hasta                                    | Boletos Acciones                      |
| URBANO               | POSADAS - TIPOKA |   |                          | -                                    | -                                        | 50 🖉 💼                                |

Anterior Finalizar

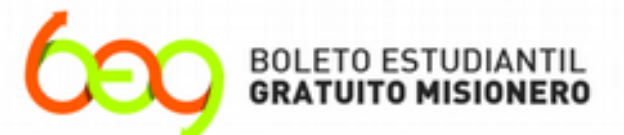

### LA EDUCACIÓN VIAJA GRATIS

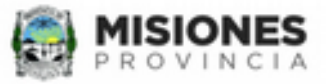

|                                                                     |                                                | Misiopero | v entréguelo, junto   | a la Constanz | ia de Inecri  | inción a la/  |
|---------------------------------------------------------------------|------------------------------------------------|-----------|-----------------------|---------------|---------------|---------------|
| ÁGUILA DORADA                                                       |                                                | empresa/s | seleccionada/s        |               | and the match | iperori, a la |
| inea                                                                |                                                |           |                       |               |               |               |
| POSADAS - PUERT                                                     | O IGUAZÚ                                       | •         | <b>F</b>              | - n           | 6260          | do            |
| esde                                                                |                                                |           |                       |               | ión no        | ndemos        |
| POSADAS                                                             |                                                |           | eliminar la selecciór |               |               |               |
| asta                                                                |                                                |           | p                     | presionan     | do el         | botón         |
| WANDA *                                                             |                                                |           | r                     | ojo y         | ei ei         | mpezar        |
| antidad de Boletos<br>0 Agr                                         | egar                                           |           | n                     | nuevamer      | ite           |               |
| antidad de Boletos<br>0 Agr<br>oletos Disponibles<br>Tipo           | egar<br>6 de 60<br>Empresa                     | Linea     | Desde                 | Hasta         | Boletos       | Accilles      |
| antidad de Boletos<br>0 Agr<br>oletos Disponibles<br>Tipo<br>URBANO | egar<br>6 de 60<br>Empresa<br>POSADAS - TIPOKA | Linea     | Desde                 | Hasta         | Boletos<br>50 | Acc es        |

.

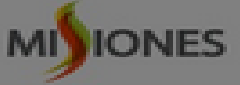

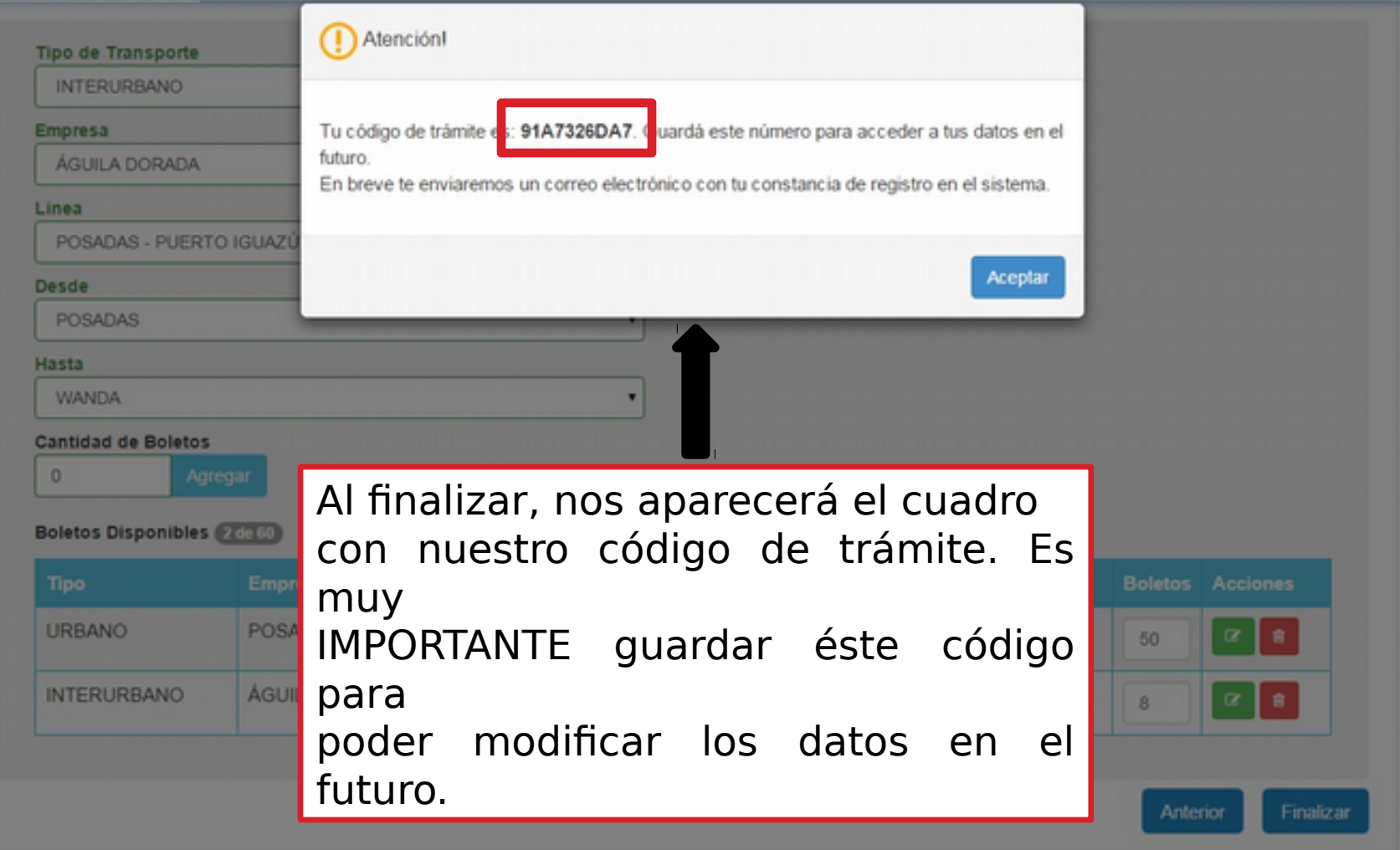

# Muchas gracias por registrarte en el BEG Misionero.

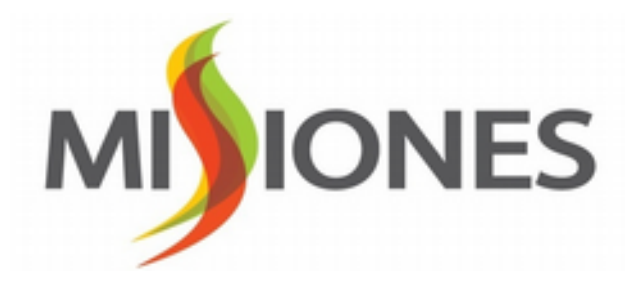

# IONES M **GOBIERNO DE LA** PROVINCIA

SUBSECRETARÍA DE TRANSPORTE, PUERTOS, AEROPUERTOS Y REDES DE COMUNICACIÓN